# 华北水利水电大学研究生 招生管理系统

操作手册-成绩复核管理

# 1 访问方式

- 1. 系统支持手机端、电脑端访问。
- 电脑端推荐用 Chrome 浏览器和 360 安全浏览器(极速模式)浏览本站以获取最佳 体验效果。
- 3. 360 安全浏览器切换成极速模式的方法如下图所示:

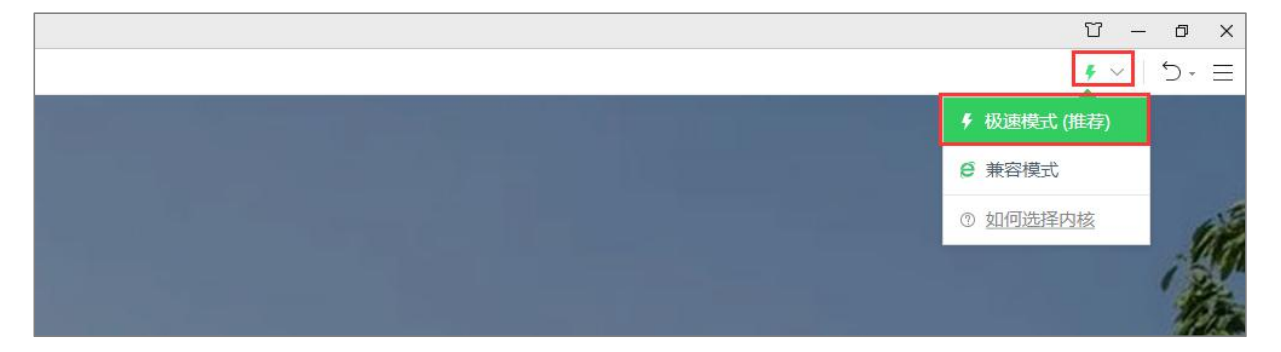

#### 切换极速模式

- 4. Chrome 浏览器下载地址: <u>https://www.google.cn/intl/zh-CN/chrome/</u>
- 5. 360 安全浏览器下载地址: <u>https://browser.360.cn/se/</u>

## 2 考生登录

选择【硕士考生登录】进入系统,如下图所示。

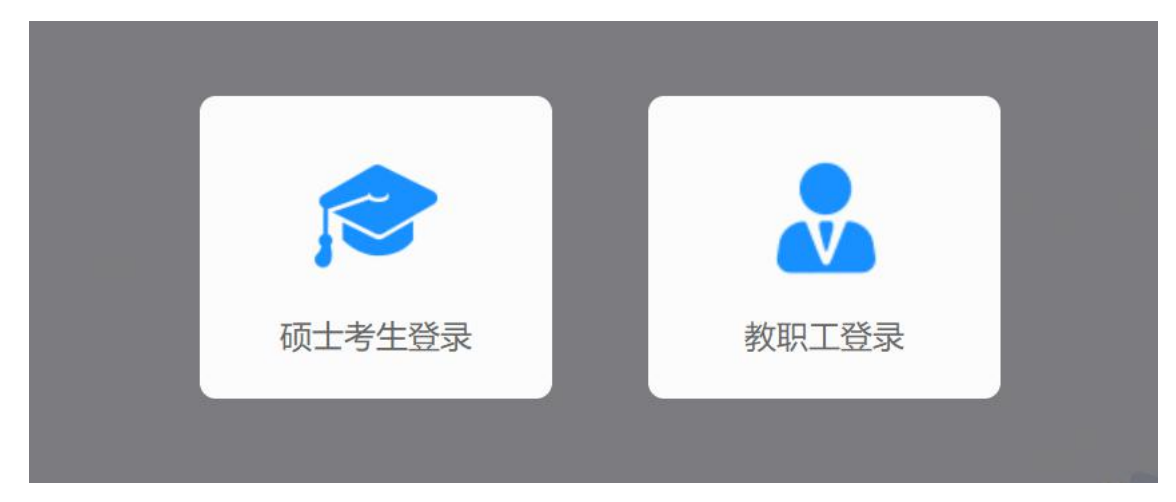

选择角色页面

考生首次登录时,登录账号为:报考年份+报名号,初始密码为身份证号后六位。 参照系统的提示信息。如果忘记登录账号可点击"②"图标输入姓名+证件号码查询 登录账号。

| -        | 考生登录                         |  |  |  |  |  |
|----------|------------------------------|--|--|--|--|--|
| Q:<br>份i | 考生账号为报考年份+报名号,初始密码为身<br>正后六位 |  |  |  |  |  |
|          | 0                            |  |  |  |  |  |
|          | 密码                           |  |  |  |  |  |
|          | 找回密码登录                       |  |  |  |  |  |
|          |                              |  |  |  |  |  |

考生登录

忘记密码,可以点击【找回密码】按照提示步骤找回密码。

| 忘记登录账号?        | ×  |
|----------------|----|
| 仅提供考生登录账号查询服务! |    |
| *姓名            |    |
| * 证件<br>号码     |    |
| 查询登录账号         |    |
|                | 关闭 |

#### 查询登录账号

输入用户名、密码点击【登录】登录系统,首次登录系统需要修改密码并完善个人信息,如下图所示。

|       | 修改密码           |
|-------|----------------|
| *原密码  | 初始密码为证件号后6位    |
| *新密码  | 请输入8-20位的字母和数字 |
| *确认密码 | 再次输入您的新密码      |
|       | 保存             |

首次登录修改密码

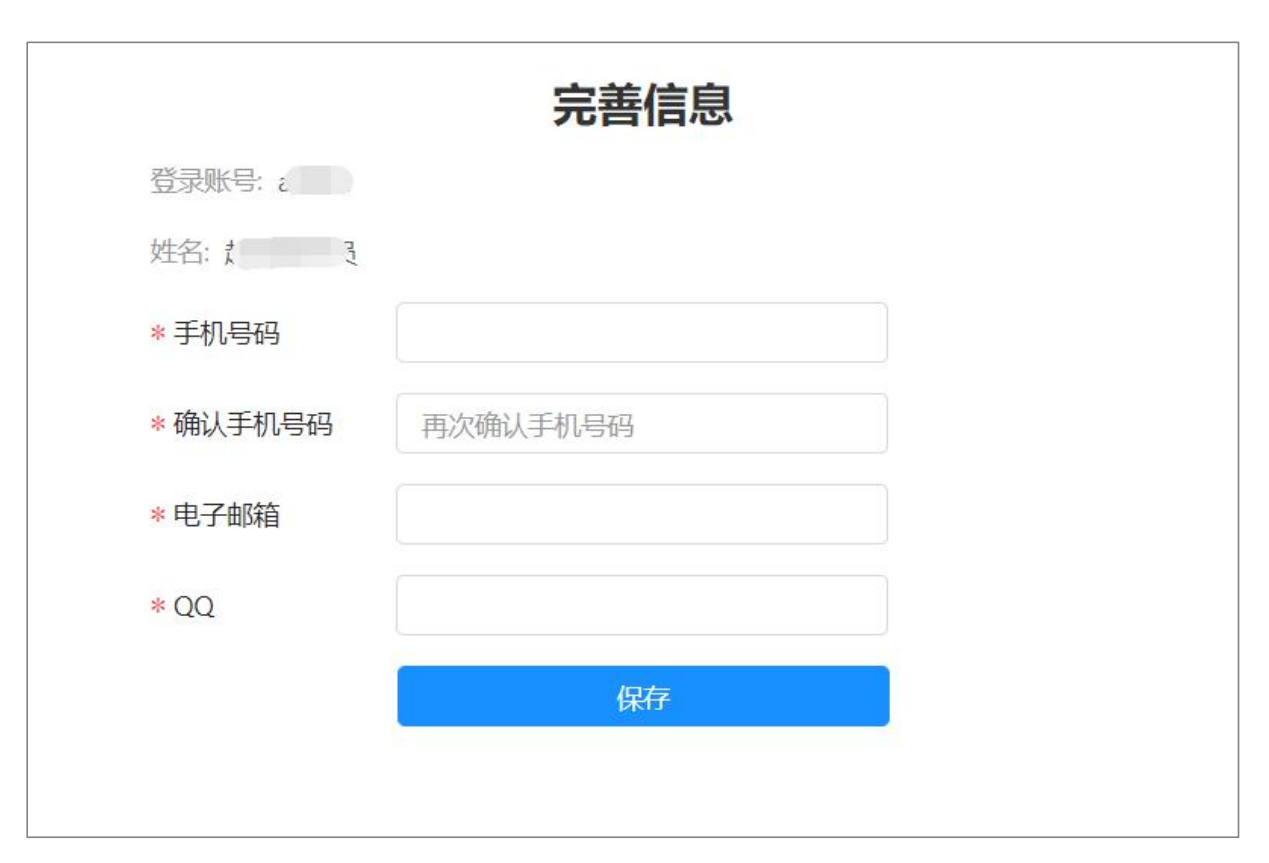

## 首次登录完善个人信息

## 3 成绩复核申请(考生)

在系统中,学生分三步进行成绩复核申请:查看成绩复核须知、提交复核申请、 查看成绩复核进度。

1. 查看成绩复核须知

学生可在第一步查看学校发布的复核须知,勾选"我已阅读并同意上述条款"后 点击【下一步】即可。

| 1 成绩复核须知      | 2 提交复核申请 | ③ 成绩复核进度 |  |  |  |  |  |
|---------------|----------|----------|--|--|--|--|--|
| 申请复核须知        |          |          |  |  |  |  |  |
| ✓ 我已阅读并同意上述条款 |          |          |  |  |  |  |  |
|               |          |          |  |  |  |  |  |

查看成绩复核须知

#### 2. 提交复核申请

学生维护成绩复核申请。

| 成绩复核须知                                            | 2                                  | 提交复核申请    | (3)                      | 成绩复核 |
|---------------------------------------------------|------------------------------------|-----------|--------------------------|------|
| 姓名: 胡大为                                           | 考生编号: 104561100100001              | 报名号: 0002 |                          |      |
| 思想政治理论: 66                                        | 英语: 77                             | 基础日语: 88  | 日汉翻译与写作: 99              |      |
| 初试总分: 330                                         |                                    |           |                          |      |
| 一 请选择需要成绩复核的科                                     | 目并填写申请说明(只允许提交一次,请                 | 慎重提交)     |                          |      |
| * 移动电话 19862101198                                | *确认电话 19862                        | 01198 *   | 电子信箱 123123123123@qq.com |      |
| 100思想政治理论                                         | 申请说明                               |           |                          |      |
| 201英语—                                            | 申请说明                               |           |                          |      |
| J01基础日语                                           | 申请说明                               |           |                          |      |
| J05日汉翻译与写作                                        | 申请说明                               |           |                          |      |
| 考生材料                                              |                                    |           |                          |      |
| * 照片                                              |                                    |           |                          |      |
| +                                                 |                                    |           |                          |      |
| 上传图片                                              |                                    |           |                          |      |
| 1 支持上街ng格式                                        |                                    |           |                          |      |
| 2. 图片尺寸高度为200                                     | px, 宽度为150px                       |           |                          |      |
| <ol> <li>里个图片大小不能大</li> <li>浅蓝/浅灰/纯白底色</li> </ol> | ;于30KB<br>、免冠、一周之内、五官清晰、生活照、非镜像、非5 | 5术        |                          |      |
|                                                   |                                    |           |                          |      |

提交复核申请

### 3. 查看成绩复核进度

提交成绩复核申请后,学生可查看成绩复核的进度情况。